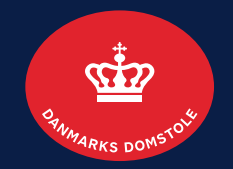

#### **Tidligere ledelse**

| Indhold                                         | Side |
|-------------------------------------------------|------|
| Sådan udfylder du en erklæring                  | 3    |
| Sådan sender du en henvendelse til skifteretten | 6    |
| Sådan appellerer du en afgørelse                | 9    |

Brugerguide til minskiftesag.dk (tvangsopløsning)

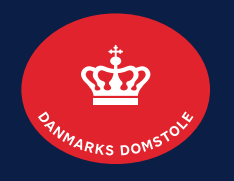

Den tidligere ledelse modtager en meddelelse fra skifteretten via Digital Post, når Erhvervsstyrelsen sender et kapitalselskab, en virksomhed eller en erhvervsdrivende fond til tvangsopløsning i skifteretten.

Du kan tilgå tvangsopløsningssagen på minskiftesag.dk.

I denne vejledning kan du se, hvilke handlinger du kan foretage dig på Skifteportalen i forbindelse med tvangsopløsningssagen.

# Sådan udfylder du erklæring 1/3

På 'Overblik', under 'Frister', kan du se, hvis skifteretten har anmodet dig om at udfylde og indsende en erklæring inden for en angiven frist.

| n                                                      | Rented and control                            |                                                                                                    |
|--------------------------------------------------------|-----------------------------------------------|----------------------------------------------------------------------------------------------------|
|                                                        | TVANGSOPLØSNING                               | Vigtige datoer                                                                                                    |
| SK-80/2024-BOR                                         | Frister                                       | AFGØRELSESDATO<br>10.04.2024                                                                                                   |
| Overblik                                               | Udfyld erklæring<br>senest den 30. april 2024 | → Klik her for at tilgå og udfylde erklæri<br>Mest brugte handlinger                                                           |
| <ul> <li>Sagsdeltagere</li> <li>Handlinger</li> </ul>  | Sagens gang                                   | Anmeld krav           Se hele historikken         Registrer tilgodehavende           Skriv til retten         Skriv til retten |
| 2 Retsbøger                                            | Udfyld erklæring                              | 16.04.2024 Alle handlinger                                                                                                    |
| <ul> <li>Dokumenter</li> <li>Korrespondance</li> </ul> |                                               |                                                                                                    |
| ᄅ Registreringer                                       |                                               |                                                                                                    |
| 📈 Historik                                             |                                               |                                                                                                    |

# Sådan udfylder du en erklæring 2/3

I erklæringen skal du angive, i hvilket tidsrum du bedst træffes samtidig med, at du skal svare på en række spørgsmål vedrørende selskabet.

| $\textcircled{\black}{\bullet}$        |                                                                                                    |                                        |                             |                                                                    |
|----------------------------------------|----------------------------------------------------------------------------------------------------|----------------------------------------|-----------------------------|--------------------------------------------------------------------|
|                                        |                                                                                                    |                                        |                             | på 'Annuller' for at forlade siden.<br>§! Oplysninger gemmes ikke. |
| Angiv et tidsinterval i<br>de to bokse | Erklæring vedrørende opløsning af selskabet                                                        | Angiv tlf.nr. her                      |                             |                                                                    |
| C VR-nr. 27072017                      | <ul> <li>Ja ○ Nej</li> <li>HAR SELSKABET AKTIVER? *</li> <li>Ja ○ Nej</li> </ul>                   | Angiv oplysninger om selskabet         |                             |                                                                    |
|                                        | HAR SELSKABET BANKKONTR *                                                                          |                                        |                             |                                                                    |
|                                        | SELSKABETS REGNSKABER OG BOGFØRINGSBILAG ER HOS: * Selskabets regnskabsbilag øverof ferma ekninger |                                        |                             |                                                                    |
|                                        | Skriv her                                                                                          |                                        |                             |                                                                    |
|                                        |                                                                                                    | Indsend 🔶 Klik her, når du har udfyldt | t alle obligatoriske felter |                                                                    |

# Sådan udfylder du en erklæring 3/3

På 'Overblik', under 'Sagens gang', kan du se, at den udfyldte erklæring er sendt til skifteretten, der vil fortsætte behandlingen af tvangsopløsningssagen.

|                                                                                                  | Riverance a particular                                                                      |                                                        |                                                                                                    |                        |
|--------------------------------------------------------------------------------------------------|---------------------------------------------------------------------------------------------|--------------------------------------------------------|----------------------------------------------------------------------------------------------------|------------------------|
| <b>EEE</b><br>SK-80/2024-BOR                                                                     | TVANGSOPLØSNING<br>Frister<br>Ingen aktive frister                                          |                                                        | Vigtige datoer<br>ERHVERVSSTYRELSENS<br>AFGØRELSESDATO<br>10.04.2024                                                                     |                        |
| <ul> <li>Overblik</li> <li>Sagsdeltagere</li> <li>Handlinger</li> <li>Retsbøger</li> </ul>       | Sagens gang<br>Du indsendte henvendelse med emnet 'Test test'<br>Udfyldt erklæring modtaget | <u>Se hele historikken</u><br>16.04.2024<br>16.04.2024 | Mest brugte handlinger<br><u>Anmeld krav</u><br><u>Registror tiloodobavondo</u><br>Skifteretten har modtaget o<br><u>Alle handlinger</u> | den udfyldte erklæring |
| <ul> <li>Dokumenter</li> <li>Korrespondance</li> <li>Registreringer</li> <li>Historik</li> </ul> | Udfyld erklæring                                                                            | 16.04.2024                                             |                                                                                                    |                        |

### Sådan sender du en henvendelse til skifteretten 1/3

Hvis du vil sende en henvendelse til skifteretten, skal du benytte dig af funktionen 'Skriv til retten', som du finder under menuen 'Mest brugte handlinger'. Enhver skriftlig henvendelse til skifteretten om tvangsopløsningssager skal gives på Skifteportalen.

|                  | Ringages poerte            |                            |                                                    |
|------------------|----------------------------|----------------------------|----------------------------------------------------|
|                  | TVANGSOPLØSNING            |                            | Vigtige datoer                                     |
| SK-80/2024-BOR   | Frister                    |                            | ERHVERVSSTYRELSENS<br>AFGØRELSESDATO<br>10.04.2024 |
|                  | Sagens gang                | <u>Se hele historikken</u> |                                                    |
| Sagsdeltagere    | Udfyldt erklæring modtaget | 16.04.2024                 | Mest brugte handlinger                             |
| Handlinger       | Udfyld erklæring           | 16.04.2024                 | Registrer tilgodehavende<br>Skriv til retten       |
| Retsbøger        |                            |                            |                                                    |
| 🕑 Dokumenter     |                            |                            |                                                    |
| E Korrespondance |                            |                            |                                                    |
| Registreringer   |                            |                            |                                                    |
| ≁ Historik       |                            |                            |                                                    |

### Sådan sender du en henvendelse til skifteretten 2/3

Du har mulighed for at vedhæfte filer til din henvendelse.

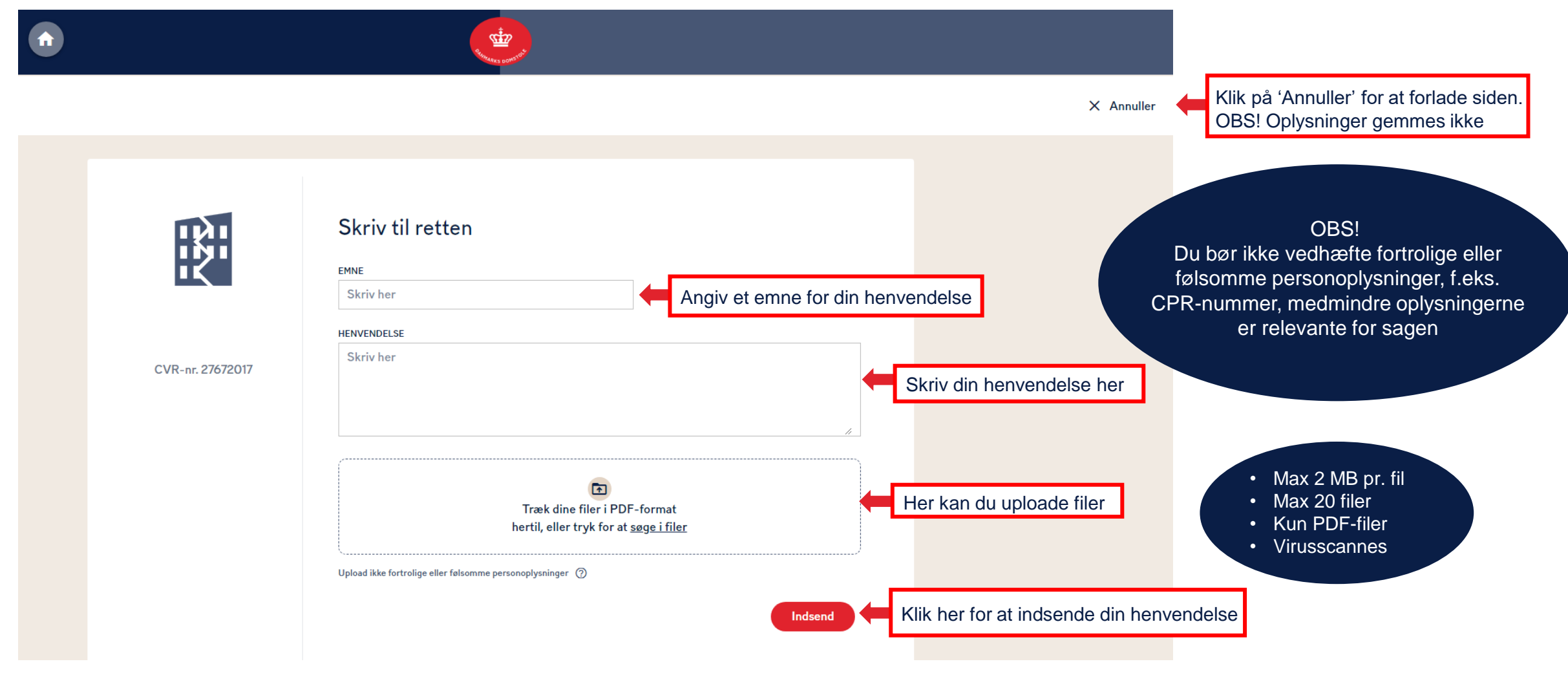

### Sådan sender du en henvendelse til skifteretten 3/3

Når du har sendt din henvendelse, kan du se den under 'Korrespondance', i underfanen, 'Henvendelser'. Du har mulighed for at se skifterettens svar i samme fane, herunder mulighed for at sende yderligere kommentarer til henvendelsen.

| •                                                          | Strates of                                  | and the second second second second second second second second second second second second second second second |                          |
|------------------------------------------------------------|---------------------------------------------|----------------------------------------------------------------------------------------------------|--------------------------|
| <b>EE</b><br>SK-80/2024-BOR                                | Korrespondance<br>Meddelelser Henvendelser  |                                                                                                    |                          |
| Overblik                                                   | Viser 1 emne 📻 ↓                            | Test test <del>年</del> Her kan du se emnet på henvendelsen                                                       |                          |
| Sagsdeltagere                                              | Test test<br>Arthur Ingrid Auken 16.04.2024 | Arthur Ingrid Auken 16.04.2024 kl. 15:32                                                                         |                          |
| Handlinger                                                 |                                             | Test test Her kan d                                                                                              | du se henvendelsestråden |
| Dokumenter                                                 |                                             |                                                                                                    |                          |
| <ul> <li>Korrespondance</li> <li>Registreringer</li> </ul> |                                             | Har du yderligere kommentarer?                                                                                   |                          |
| 📈 Historik                                                 |                                             | Ja Nej                                                                                                    |                          |
|                                                            |                                             |                                                                                                    |                          |

# Sådan appellerer du en afgørelse 1/3

På 'Overblik', under 'Sagens gang' kan du se, at der er udpeget en likvidator i tvangsopløsningssagen. Du har mulighed for at appellere denne afgørelse ved at klikke på 'Alle handlinger', hvorfra 'Appel' kan tilgås.

|                                                                                                    | States souther                                                                                      |                                                                                                    |                                      |
|----------------------------------------------------------------------------------------------------|----------------------------------------------------------------------------------------------------|----------------------------------------------------------------------------------------------------|--------------------------------------|
| <b>EE</b><br>SK-236/2024-SHR                                                                                                    | TVANGSOPLØSNING HOS LIKVIDATOR<br>Frister<br>Ingen aktive frister                                   | Vigtige datoer<br>ERHVERVSSTYRELSENS<br>AFGØRELSESDATO<br>08.04.2024                                                                           |                                      |
| <ul> <li>Overblik</li> <li>Sagsdeltagere</li> <li>Handlinger</li> <li>Retsbøger</li> <li>Dokumenter</li> <li>Korrespondance</li> </ul> | Sagens gang<br>Likvidator Vera Karl Kristensen er udpeget som ny likvidator 19.04.202<br>på sagen 4 | Mest brugte handlinger<br><u>Anmeld krav</u><br><u>Registrer tilgodehavende</u><br><u>Skriv til retten</u><br><u>Alle handlinger</u><br>Klik p | å 'Alle handlinger'                  |
| <ul> <li>Registreringer</li> <li>✓ Historik</li> </ul>                                                                                 |                                                                                                    | Handlinger<br>Appel                                                                                                    | Appel'<br>egistrer<br>tilgodehavende |

### Sådan appellerer du en afgørelse 2/3

I kæreskriftet vælger du afgørelsen 'Likvidator udpeget', og uddyber din påstand.

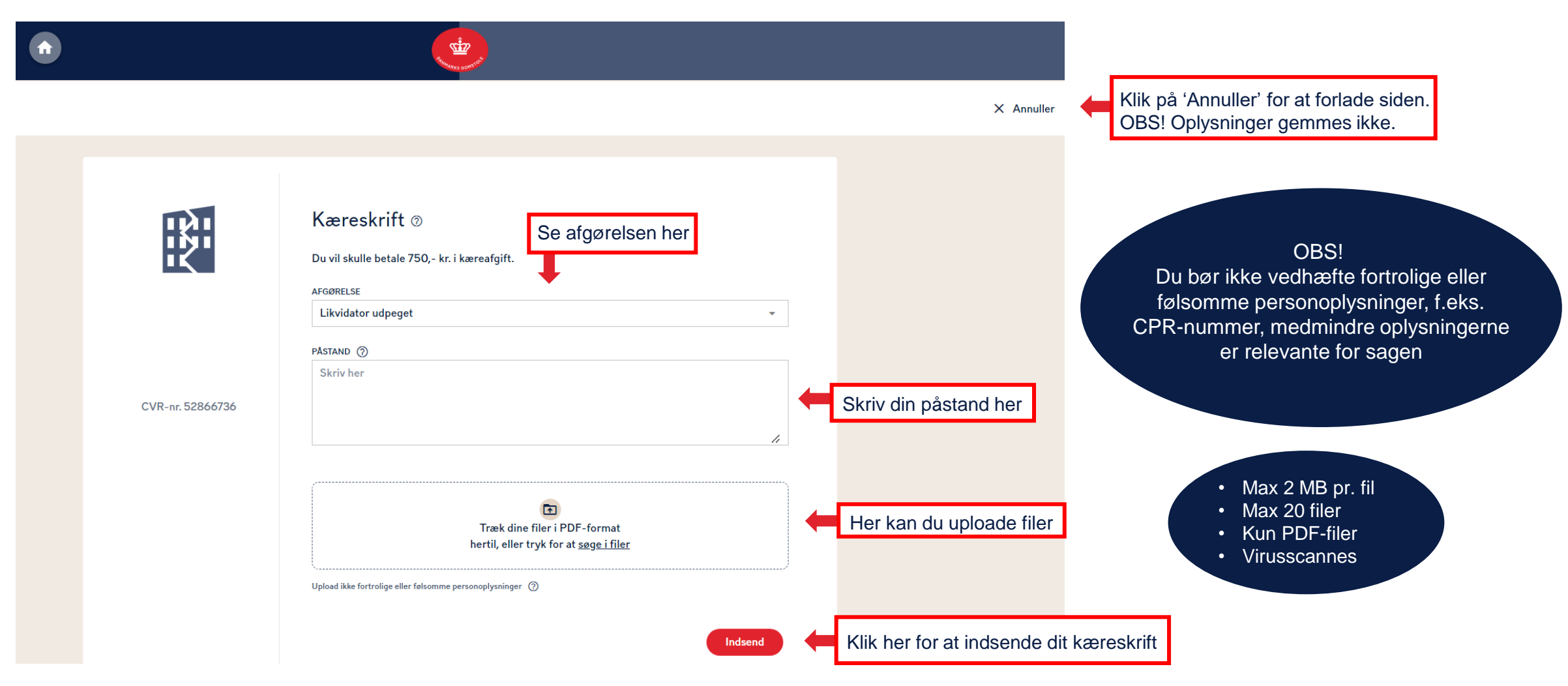

## Sådan appellerer du en afgørelse 3/3

På "Overblik", under "Sagens gang", kan du se, at kæreskriftet er sendt til skifteretten. Du har fra indsendelsen af dit kæreskrift 14 dage til at indbetale kæreafgiften.

|                  | Reinaues complet                                                                     |                                                                                                    |
|------------------|--------------------------------------------------------------------------------------|----------------------------------------------------------------------------------------------------|
| R                | TVANGSOPLØSNING HOS LIKVIDATOR                                                       | /igtige datoer OBS!<br>Betaling af kæreafgift via Skifteportalen                                                                   |
| SK-236/2024-SHR  | Frister<br>Betal kæreafgift                                                          | AFGØRELSESDATOappelleret en afgørelse, skal du betale08.04.2024kæreafgift ved en almindeligbankoverførsel. Du finder skifterettens |
| Overblik         | senest den 3. maj 2024                                                               | aling af kæreafgift bankoplysninger i kærevejledningen.<br>Aest brugte handlinger                                                  |
| Sagsdeltagere    | Sagens gang <u>Se hele historikken</u> <u>Sk</u>                                     | kriv til retten                                                                                                    |
| 2 Retsbøger      | Leonora Nielsen har oprettet et kæremål 4                                            |                                                                                                    |
| Dokumenter       | Likvidator Vera Karl Kristensen er udpeget som ny likvidator 19.04.202<br>på sagen 4 |                                                                                                    |
| ➡ Registreringer |                                                                                      |                                                                                                    |
|                  |                                                                                      |                                                                                                    |